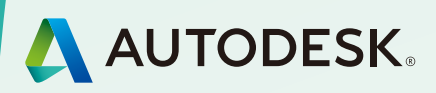

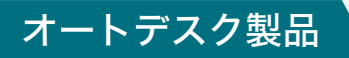

# スタートアップガイド シングルユーザー編

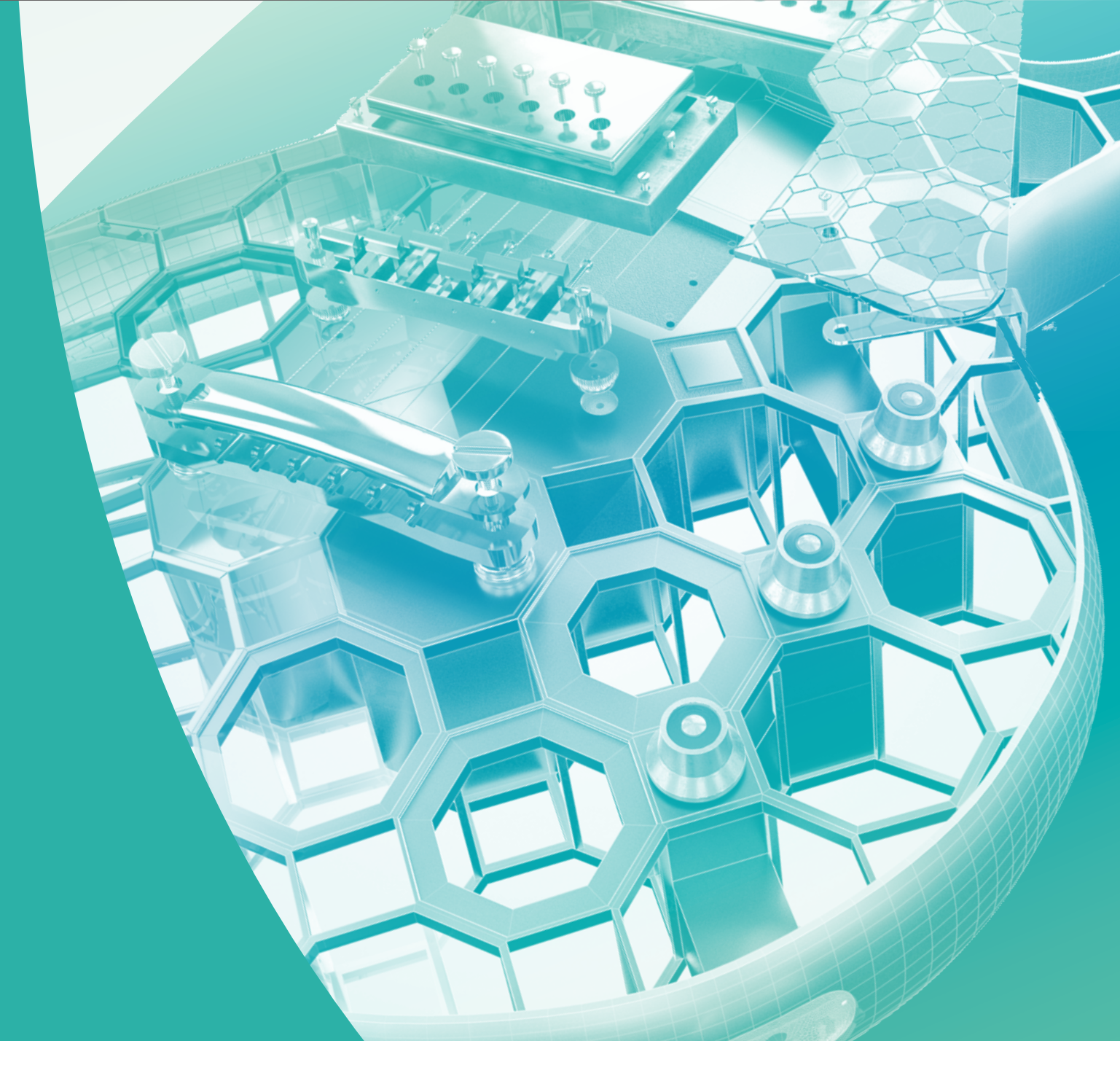

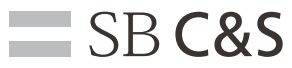

# サブスクリプションとは?

### **サブスクリプション**(期間ライセンス)

サブスクリプション(期間ライセンス)の利用期間 予算や作業の種類に合わせて期間を選択できます。

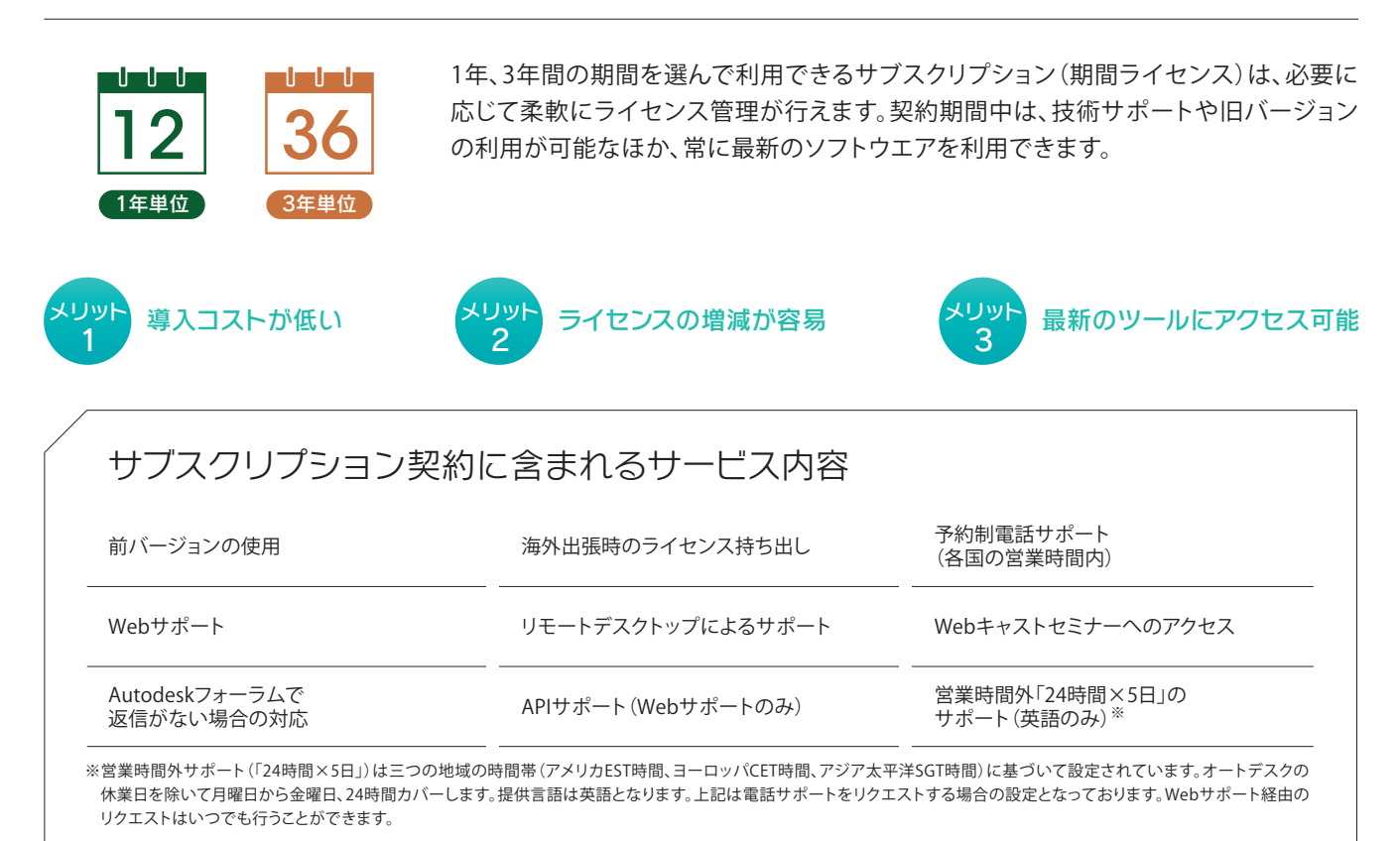

## サブスクリプションの契約期間

契約開始日は、お客さまが販売店さまにご発注の際、発注日から30日以内で任意に指定することができます。 特に指定のない場合は、オートデスクが注文を処理した日が契約開始日となります。契約期間の途中で、既存契約にライセンス を追加したい場合は、追加する既存契約の満了日までの月割発注が可能です。また、プロジェクトで一時的に利用する場合は、 既存の契約にライセンスを追加するのではなく、別契約としてご発注ください。

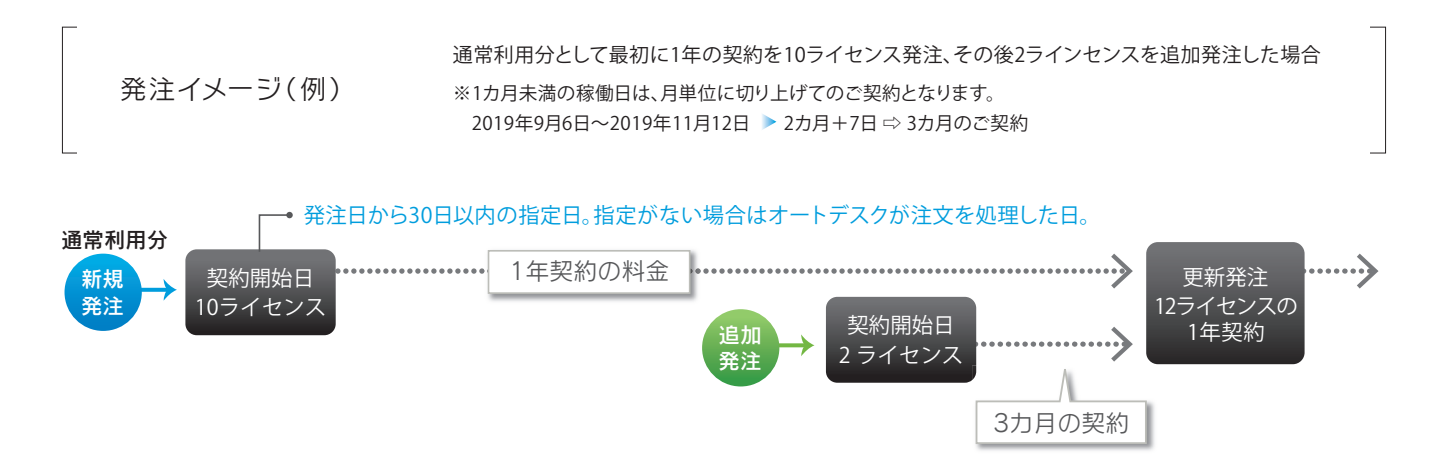

### サブスクリプションメンバーのアクセスタイプ

サブスクリプションメンバーとしてAutodesk製品をご利用になる場合に、ソフトウエアのアクセスタイプと使用方法を選択する ことができます。

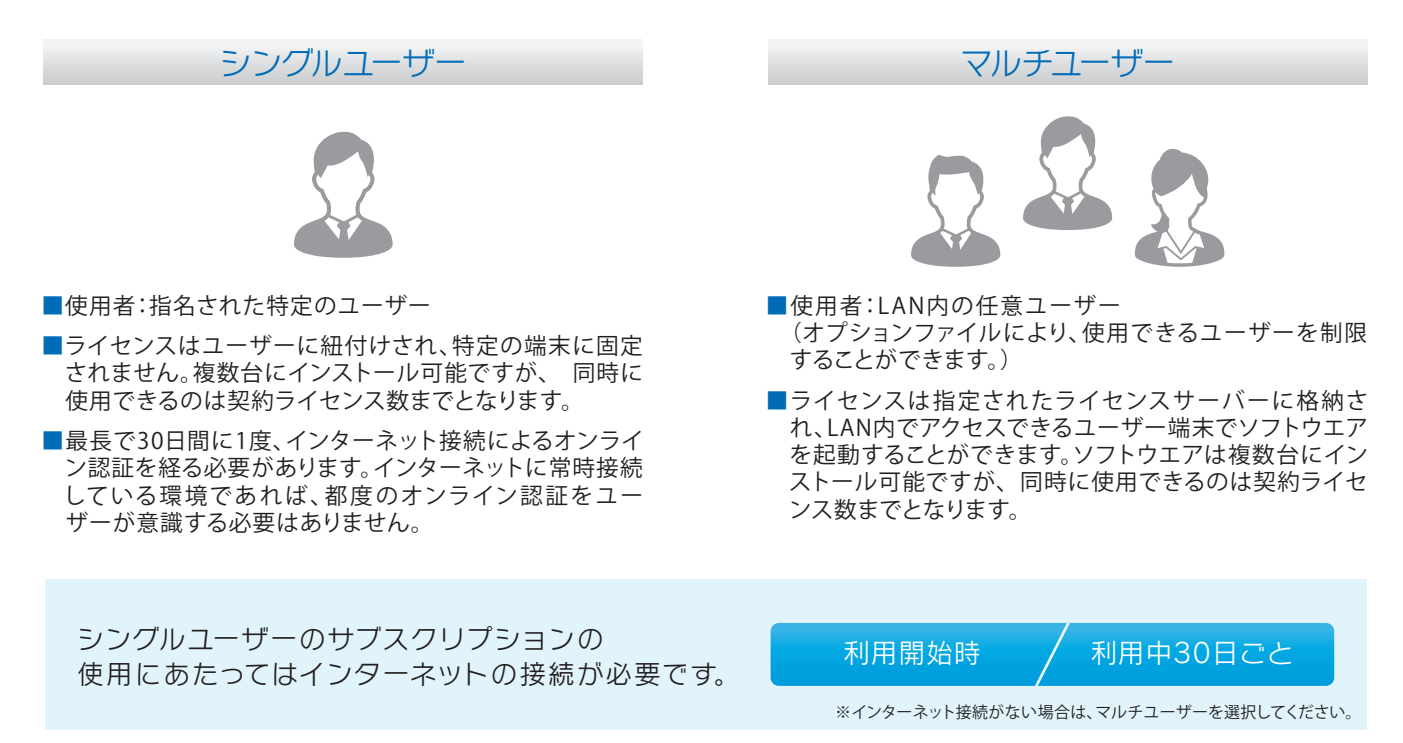

## サポートについて

Autodesk Knowledge Network **>>** http://knowledge.autodesk.com/ja/

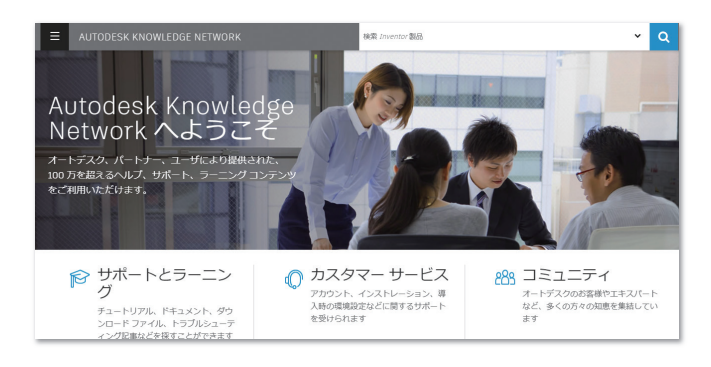

オートデスク製品について、オートデスク、パートナー、ユー ザーにより提供された、100万を超えるヘルプ、サポート、 ラーニング コンテンツをご利用いただけます。

#### SB C&Sでは、導入後のライセンス稼働までをサポートするコールセンターを設置しています。

お客さま向け電話番号 (Autodesk サブスクリプションセンター)

0120-961-247

受付時間:月曜日~金曜日 10:00 - 17:30 (祝祭日、年末年始休業、その他非営業日を除く) コールセンターの対応範囲
Autodesk Accountについて
リフトウエアダウンロード方法について
ログインアクセス方法について
ユーザー設定のご案内

※コールセンターサポートはシングルユーザーのみが対象となります。 マルチユーザーの設定は購入販売店にご確認ください。

## サブスクリプション運用に必要な 主要な役割について

サブスクリプションの運用には、以下の主要な役割が必要です。

新規サブスクリプションが開 始された時点では契約管理者 のみが存在します。契約管理 者はあらかじめユーザーに指 定されています。また、契約管 理者は、ソフトウエアコーディ ネーターを指定できます。

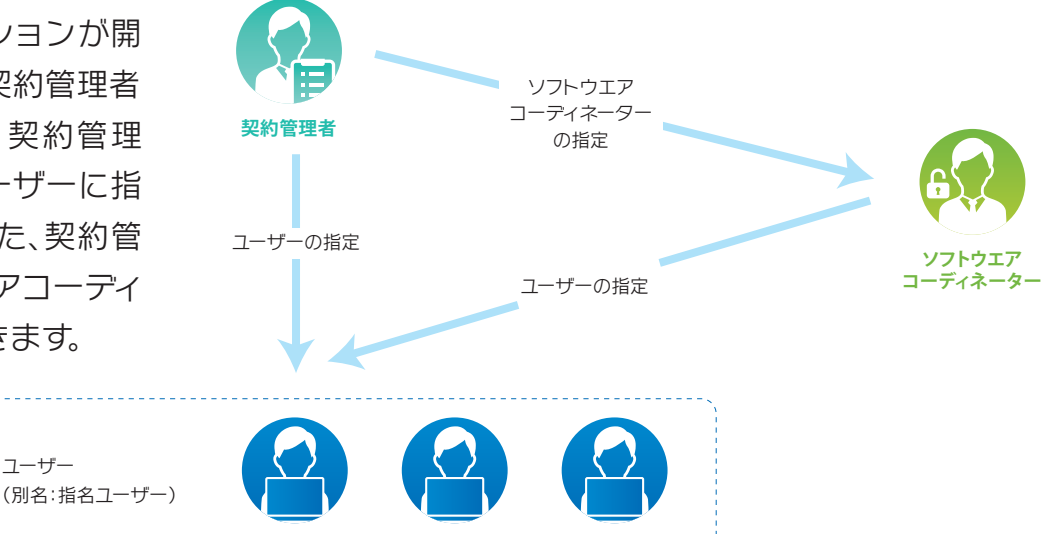

### 契約管理者、ソフトウエアコーディネーターとユーザー

#### 契約管理者

契約管理者は、オートデスクサブスクリプション 契約に関するメインの連絡先です。オートデス クからのご案内窓口担当者を任命ください。初 回購入時は、ご発注責任者が登録されている場 合がありますので、必要に応じてご変更くださ い。次に、このロール固有の権限およびツール をいくつか紹介します。

フーザー

- ●電子メール配信:新しいソフトウエアおよびユーザーの設定に関する詳 細を説明したようこそメール、契約更新の案内、およびその他の関連す るメール配信を受け取ります。
- ●ユーザー管理: Autodesk Account で、ソフトウエアとサービスへのアクセ ス権が必要なソフトウエアコーディネーターやユーザーを指定できます。
- ●契約管理:Autodesk Account で契約更新および支払い情報にアクセス することができます。

#### ソフトウエアコーディネーター

サブスクリプション契約の管理をサポートする ために、契約管理者によって割り当てられる ロールです。

- ●電子メール配信:オートデスクソフトウエアの新しいリリース、拡張機能、 またはアップグレードのダウンロードに関する通知を受け取ります。
- ●ユーザー管理:Autodesk Account でソフトウエアとサービスへのアク セス権を割り当てます。

#### ユーザー(指名ユーザー)

「指名ユーザー」とは、管理者(契約管理者またはソフトウエアコーディネーター)によって製品に割り当てられた個人の ことです。製品ごとに割り当て可能な指名ユーザーの数は、その製品で利用可能なシートの合計数によって決まります。 管理者は、Autodesk Account を介して指名ユーザーを製品に割り当てることができます。また、その製品によって権限 が付与される各サービスに対するユーザーの権限を管理することもできます。

## それぞれの役割について

## 役割の機能と比較表

下記の比較表は、三つの主要な役割の定義と 機能についての包括的な概要を示しています。

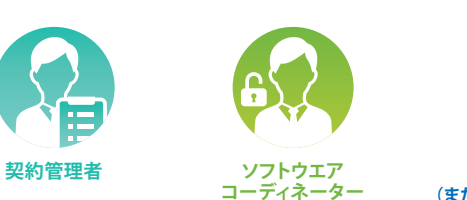

割り当てられて

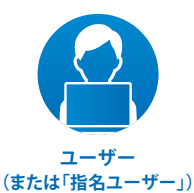

契約管理者または

#### 役割の作成定義 役割の作成理由

|                                                | メンバー<br>(サブスクリプション)<br>購入者 | いない場合、<br>機能は契約管理者に<br>設定 | ソフトウエア<br>コーディネーター<br>が割り当て |
|------------------------------------------------|----------------------------|---------------------------|-----------------------------|
| 機能                                             |                            |                           |                             |
| 製品やサービスのサブスクリプションメンバー                          | •                          |                           |                             |
| オートデスク サブスクリプション契約に<br>関する主要な連絡先               | •                          |                           |                             |
| 注文状況メールの受信                                     | •                          |                           |                             |
| 契約開始メールの受信                                     | •                          | •                         |                             |
| 契約と更新の管理                                       | •                          |                           |                             |
| 更新のご案内の受信                                      | •                          |                           |                             |
| ソフトウエアコーディネーターの割り当て                            | •                          |                           |                             |
| ユーザーの設定/管理:製品、サービスおよび<br>サポートへのユーザーのアクセス権を割り当て | •                          | •                         |                             |
| オートデスク製品の新規リリースやソフトウエア<br>ダウンロードに関するメール通知の受信   |                            | •                         |                             |
| 個人プロファイルの管理                                    | •                          | •                         | •                           |
| 製品のダウンロードとインストール                               | •                          | •                         | •*                          |
| シリアル番号とプロダクト キーへのアクセス権                         | •                          | •                         | •**                         |
| 機能強化や更新のダウンロード                                 | •                          | •                         | •*                          |
| Webサポート ケースの送信/閲覧                              | •                          | •                         | •*                          |

サブスクリプション

\* 製品、機能強化、アップグレードのダウンロード、またはWebサポートを利用する前に、ユーザーは管理者によってアクセス権を供与されている必要があります。 \*\* 使用製品で必要となる場合のみ利用可能。

## 注文メールの確認から ご利用までの流れ

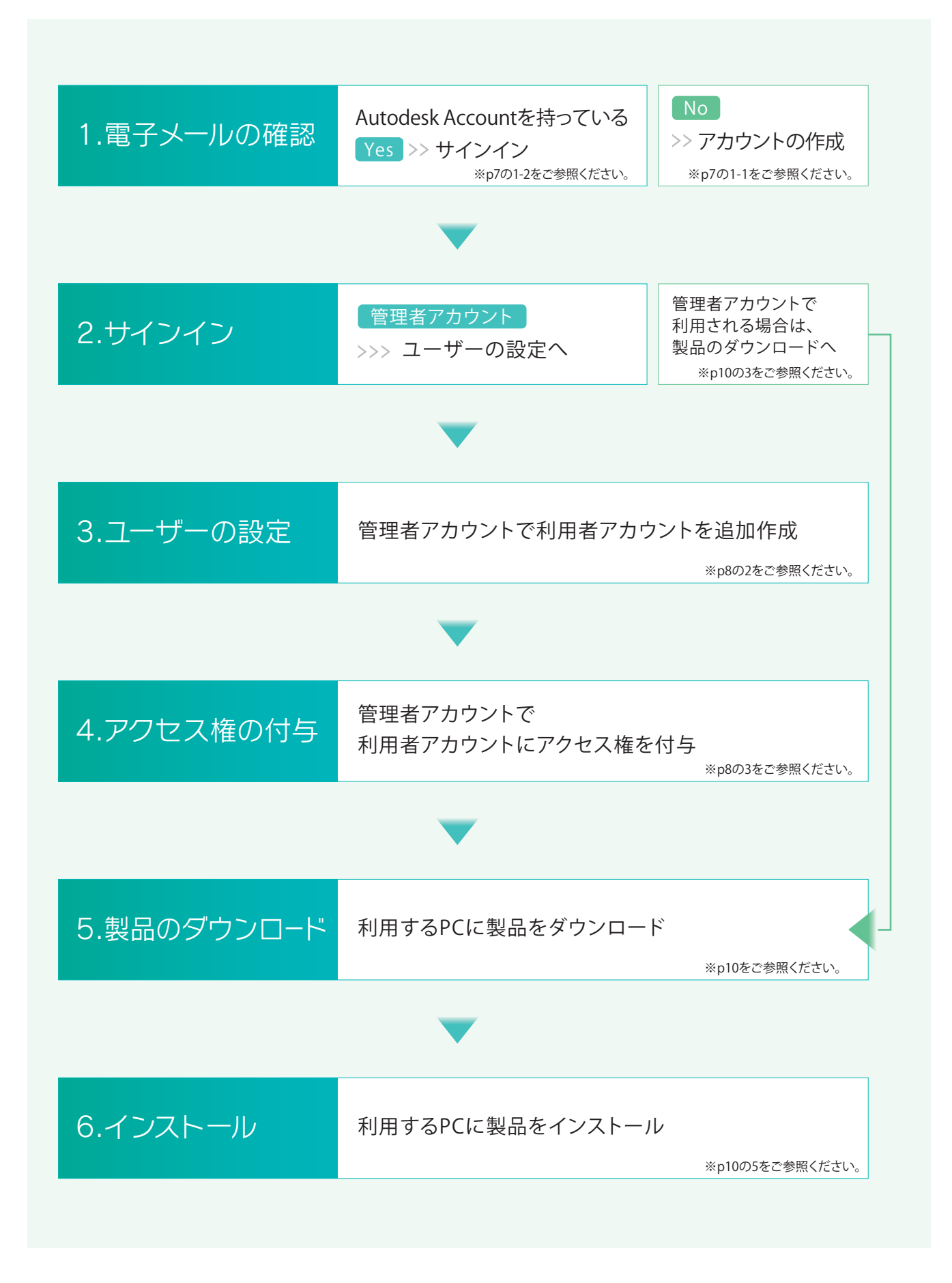

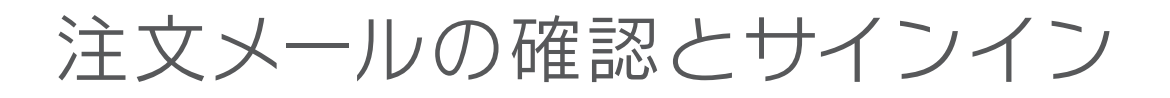

サブスクリプションを利用するためにAutodesk Accountでのサインインを行います。

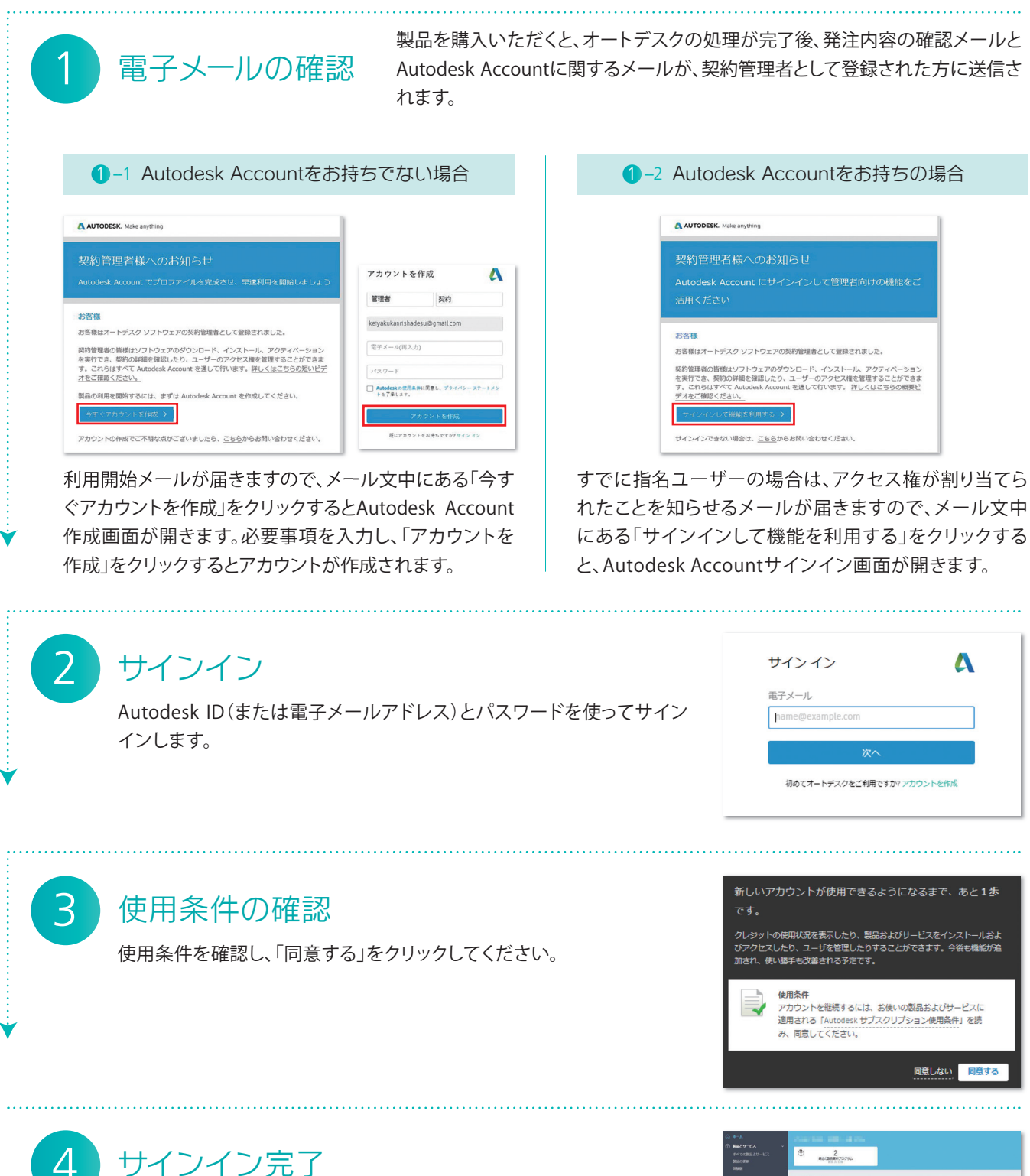

サインインが完了すると管理画面にアクセスできます。この画面から ソフトウエアのインストールやユーザーのアクセス権の設定(契約管 理者のみ)を行うことができます。

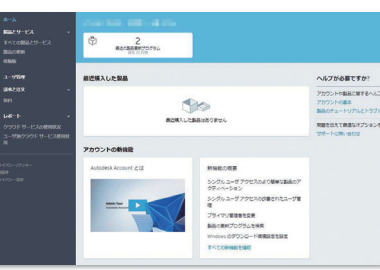

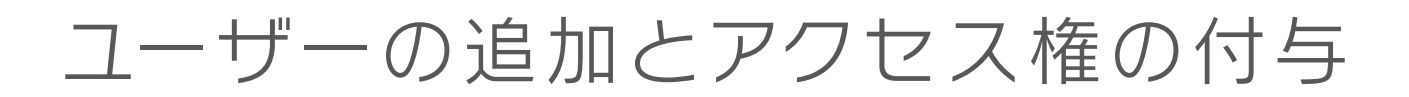

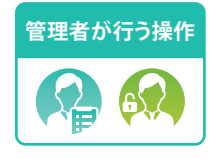

2

3

Autodesk Accountの管理ページを使って他のユーザーを追加することで、 購入した製品やサービスを他のユーザーも利用できるようになります。

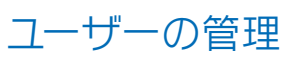

Autodesk Accountの管理画面は、サインインした後に、左のサ イドメニューから「ユーザー管理」を選択します。管理者はこの ページで、新しいAutodesk ID の作成や、既存ユーザーにソフ トウエアとサービスのアクセス権を付与することができます。

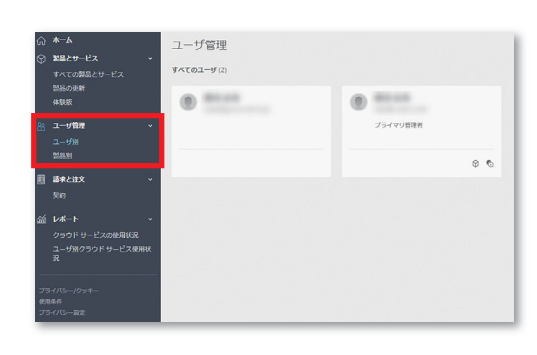

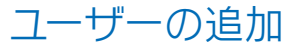

新規ユーザーと既存ユーザーのどちらにアクセス権を提供する 場合でも、管理ページで「+追加」をクリックします。ユーザーを 新規登録することで、Autodesk IDを所有していないユーザー に対し、Autodesk Accountを登録できます。

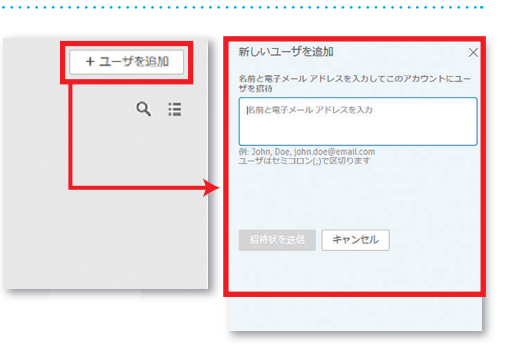

アクセス権の編集

新しくユーザーを追加した後、「アクセス権の編集」をクリックすると、各ユー ザーが利用できる製品とサービスのア クセス権を詳細に設定できます。

| クラシック ユーザ管理  |                    |                   |   |
|--------------|--------------------|-------------------|---|
| すべてのユーザ (1)  |                    | Q 名前または電子メールアドレス( |   |
| + 追加 アクション マ | 並べ替え               | と 名(屛順) ▼ マフィルタ   |   |
| □ すべて選択      |                    | 1 稿               |   |
|              | 割品とサーヒ<br>2        | こス 物典 アクセス機の構成    |   |
|              |                    | 割り当てられたユーザ(1)     | م |
| AutoC/       | AD LT<br>शागक्षटम) | , 🕐 👘             | 1 |
|              |                    |                   |   |

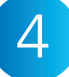

### 指名ユーザーへの通知とサインイン

管理者がアクセス権を提供した指名ユーザーには、オートデス クから通知メールが届きます。指名ユーザーは、「電子メールの 確認」と同じ要領で、サインインを行ってください。 ※p7の1-2をご参照ください。

#### AUTODESK. Make anything

オートデスク製品のアクセス設定が変更されました

Autodesk Account で製品やサービスのアクセス権を確認してください

平素はオートテスク観品をご愛願いただき、誠にありがとうございます。 管理者によって観点またはサービスのアクセス権が変更されました。変更の詳細を確認す るには、Autodesk Account にサインインしてください。

#### サインインして確認する >

ご不明な点がございましたら、<u>こちら</u>からお問い合わせください。

Autodesk Account でソフトウェアやサービスを利用したり、サポートを受けることができます。詳しくはこちらの概要ビデオをご覧ください。

| インターフェースの                       | ご紹介                                                                                                    |             |
|---------------------------------|----------------------------------------------------------------------------------------------------|-------------|
| 🙏 AUTODESH                      | K ACCOUNT                                                                                                    | ↓ ③ ↓ ●     |
| ☆ ホーム<br>☆ 那品とサービス              | 製品とサービス、<br>製品を取得して来行します。使用が成                                                                                                    | Q Ø 1       |
| すべての製品とサ                        | -ビス フィルタ ライセンスタイプ ・ パージョン ・ プラットフォーム ・ 言語 ・                                                                                                    | ≡↓          |
| またの受新<br>サイド<br>メニュー 80 ユーザ(19) | ◆ 副近海入した製品 (1)<br>● ▲ AutoCAD IT (○○)                                                                                                    |             |
| ユーザ約<br>製品別                     | マシート・サブスクリプション・シングルユーダ  サマリー  サフログション①  キャンの目的のつから「日本  マンクリー  マンクリー  ア  マンクリー  ア  ア  ア  ア  ア  ア  ア  ア  ア  ア  ア  ア  ア  ア  ア  ア  ア   ア  ア  ア  ア |             |
| 日 請決と注文<br>契約                   | プロシロード バージョン 2020, 2017 プラットフォー Win 64                                                                                                    |             |
| が レポート クラウドサービス                 | → シート 2 ライセンスタイ Autodesk ID<br>プ<br>の使用状況                                                                                                    |             |
| ユーザ別クラウド<br>況                   | サービス使用状 パーション アウイベーション()<br>サービス使用状 2020<br>ダウンロード サインイン<br>変形                                                                                                    |             |
| プライバシー/グッキー<br>使用条件<br>プライバシー被定 | 2019<br>ダウンロード サインイン<br>万                                                                                                    | <b>クション</b> |
|                                 | 2018<br>ダンシード サインイン<br>参売                                                                                                    | ×&×==       |
|                                 | すべての第回(ージョンを表示                                                                                                    |             |
|                                 | 詳細 へいにたちゲンロード中 更新プログラムとアドオン<br>ヘリプをインストール中                                                                                                    |             |
|                                 | ✓ 製品とサービス (5)                                                                                                    |             |
| クイックリンク                         | AutoCAO - mobile app Premium for subscription AlBATICLAR #                                                                                                    | うすくアクセス     |
|                                 | > AutoCAD - web application<br>含まれています                                                                                                    | うすくアクセス     |
| クイックリンク                         | > Drive                                                                                                    | ATATOLY N   |

## パスワードの変更について

Autodesk Accountのパスワードの変更

| 1 Autodesk Account (https://accounts.autodesk.com/) にアクセスしてください。 |                                                      |                                                                                                |                                                                                                    |  |  |  |
|------------------------------------------------------------------|------------------------------------------------------|------------------------------------------------------------------------------------------------|----------------------------------------------------------------------------------------------------|--|--|--|
| 2<br>、 ようごそ<br>()<br>パスワード おおれですか?<br>サインイン                      | 「メールアドレス」を入力し、「次へ」をクリッ                               | 3<br>< パスワードをリセット<br>愛信トレイでパスワードのリセット方法が記載された電<br>子メールを探してください                                 | 入力したメールアドレ<br>スに、パスワードのリ                                                                                                   |  |  |  |
|                                                                  | クしたのち、「お忘れ<br>ですか?」をクリックし<br>ます。                     | まだ要優していませんか? 再送信                                                                               | セット方法が記載され<br>た電子メールが送信<br>されます。                                                                                           |  |  |  |
|                                                                  | パスワードリセットの<br>メールが届きます。<br>「パスワードをリセッ<br>ト」をクリックします。 | 5<br>バスワードをリセット<br>WUVCCO-ドをリセット<br>#WUVCCO-ドをリセット<br>#WUVCCO-ドをリセット<br>パスワードを地図<br>パスワードを切せっト | パスワードは、英数字<br>がそれぞれ1文字以上<br>含まれる8文字以上の<br>文字列が必要です。条<br>件を満たすパスワード<br>を2回入力し、「パス<br>ワードをリセット」をク<br>リックするとパスワー<br>ドが変更されます。 |  |  |  |

## 製品のダウンロードとインストール

マルチユーザーライセンスの設定方法については、購入した販売店様にお問い合わせください。

AUTODESK. Make a

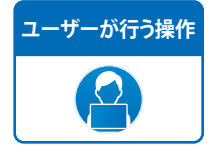

サブスクリプションではAutodesk Accountを用いてソフトウエアを ネットワークからインストールすることができます。

#### ユーザーがメールを受信

管理者がアクセス権の編集で、ユーザーに権限を付与すると、 そのことを知らせる通知メールが指名ユーザーに届きます。

### Autodesk Accountにサインイン

通知メールが届いた指名ユーザーは、「電子メールの確認」と 同じ要領でサインインを行ってください。 \*P7の1-2をで参照ください。

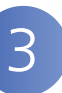

#### 利用できる製品とサービスの確認

「管理」タブをクリックしてから、左のサイドメニューから「製品 とサービス」を選択すると、ご利用いただける製品とサービス の一覧が表示されます。ここから各製品やサービスをインス トールできます。

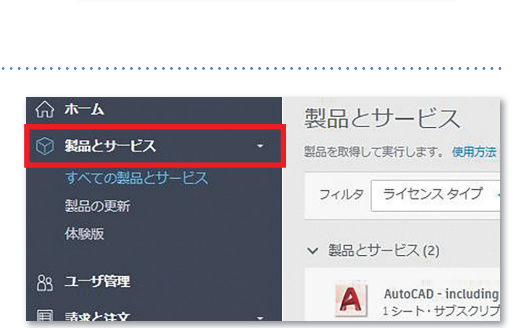

マク製品をご愛願いただき、臨にありがとうごさいます。 製品またはサービスのアクセス権が変更されました。変更の詳細を確認す teck Arrouge にサイン・ノー

がございましたら、<u>ごちら</u>からお問い合わせください。 Account でソフトウェアやサービスを利用したり、サポートを受けることが <u>しくはこちらの概要ビデオをご覧ください。</u>

## インストールするソフトウエアの選択

インストールする製品を選び「ダウンロード」をクリックすると インストール用の画面が表示されます。バージョンなどを選 び、「今すぐインストール」をクリックしてください。

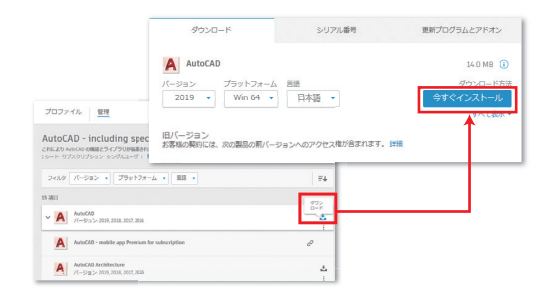

#### 利用規約

利用規約が表示されますので、ご確認いただき「同意する」を 選択のうえ「インストール」をクリックしてインストールを進め てください。

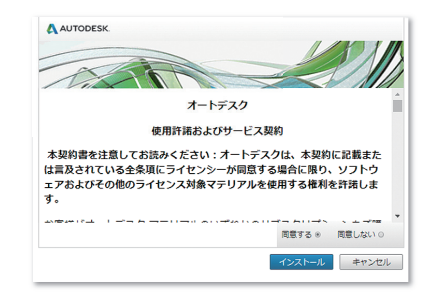

### Setup ファイルの実行

Setup ファイルの実行の確認を求められますので「実行」をク リックしてください。途中、ファイルの実行やファイアウオール の許可を求められた場合は許可をしてください。

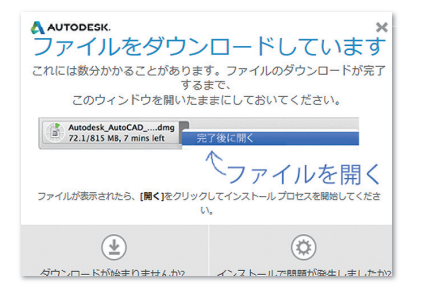

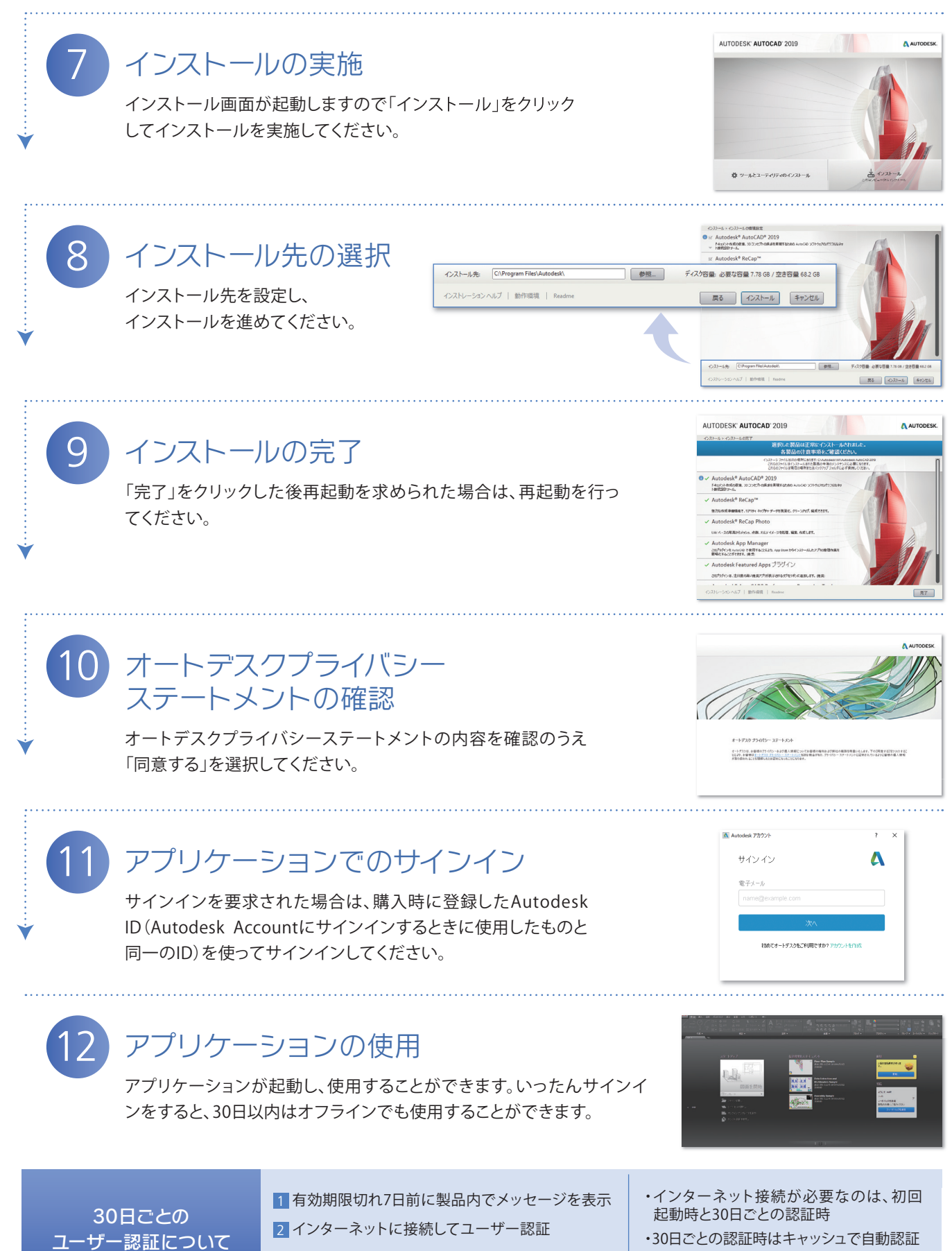

・30日ごとの認証時はキャッシュで自動認証
・次回認証時までオフラインでの運用可能

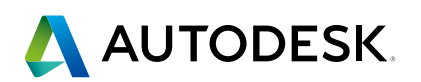

※この冊子に記載の情報は、2019年5月時点のものです。内容に関しては 予告なく変更される場合があります。また、サブスクリプションは継続的に アップデートしており、掲載のサービスや画面は最新のものと異なる場合 があります。あらかじめご了承ください。

※Autodesk および Autodesk ロゴ や AutoCAD、AutoCAD LTは、 Autodesk,Inc. またはその子会社の米国およびその他の国における商標 または登録商標です。その他の全てのブランド名、製品名、または商標 は、それぞれの所有者に帰属します。 販売店パートナー

SBCS-190531-1-000